## Step-by-Step Guide for <u>Cancellation</u> of Certificate of Registration and Hotel-keeper's Licence

Should the hotel decides to cease its hotel operation, the authorised SingPass user will need to submit a cancellation application and arrange to return the Certificate of Registration and Hotel-keeper's Licence to the Board for cancellation.

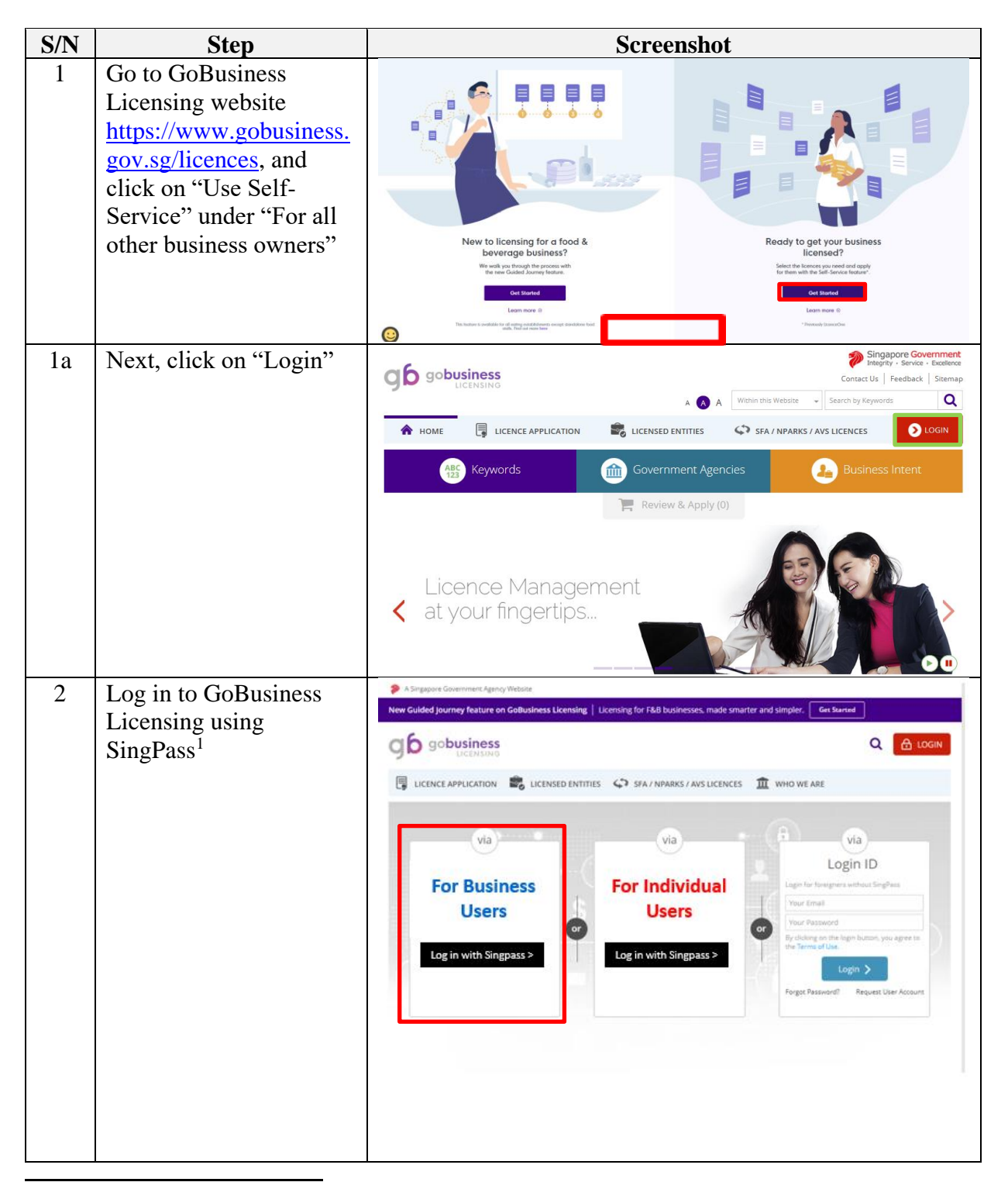

<sup>&</sup>lt;sup>1</sup> From 11 April 2021, the login process for Corppass will be changed to verify an individual's identity via Singpass first, before allowing the user to access and transact with government digital services. After clicking on 'Log in with Singpass', you will be directed to log in via Singpass, before gaining access to the digital service or selecting the relevant UEN identity to transact for. For more information, visit go.gov.sg/corporate-login

| S/N | Step                                                                                                    | Screenshot                                                                                                    |                                                                                               |
|-----|----------------------------------------------------------------------------------------------------|----------------------------------------------------------------------------------------------------|-----------------------------------------------------------------------------------------------|
| 2a  | Log in with SingPass ID<br>and Password or scan                                                                               | Astropose downwerk Latercy Madate  Singposs  Advisers: Mate. 24                                                                                                    | $\mathbb{T} \mid \mathbb{T} \mid \mathbb{T} \in \mathcal{Q}$                                  |
|     | the QR code with the<br>SingPass app                                                                                          | Advisory Note  Welcome to Singpass Your trusted digital identity  Advisory Note  Welcome to Singpass Advisory Note  Welcome to Singpass Your trusted digital identity                                                                                                    |                                                                                               |
| 2b  | Select the relevant<br>UEN/Entity ID (if<br>applicable)                                                                       | CORPOSES  Select UEN/Entity ID  LISCONTINK BBP3 LCCA, COMPANY 192  Company INDECODBIDA Pie Lud                                                                                                    | Singapore Government<br>Siteriti - Barka - Busilena<br>Contact Un   Reetbeck   Sitervep   #40 |
| 3   | Click on "My Portfolio<br>> Licence"<br>Enter the Licence<br>Number and Click on<br>"Search"<br>Click on "Action ><br>Cancel" | Image: Contract of Registration and Hotels       Active       22 Nov       31 Dec         Statistical Contract of Registration and Hotels       Active       22 Nov       31 Dec         Total 1 Records       Total 1 Records       Total 1 Records       Total 1 Records | nt Managed Returns                                                                            |

| S/N | Step                                                                                                    | Screenshot                                                                                                    |  |
|-----|----------------------------------------------------------------------------------------------------|----------------------------------------------------------------------------------------------------|--|
| 4   | Select the checkbox to<br>agree to the Terms of<br>Use                                                  | <complex-block><section-header><section-header><section-header><section-header><section-header><section-header></section-header></section-header></section-header></section-header></section-header></section-header></complex-block>                                                                                                    |  |
|     | Click on "Next"                                                                                         |                                                                                                    |  |
| 5   | Indicate the<br>"Cancellation Effective<br>Date" and "Reason for<br>Cancellation"<br>Click on "Proceed" | Image: Second Second |  |

| S/N | Step                                                                                                    | Screenshot                                                                                                    |
|-----|----------------------------------------------------------------------------------------------------|----------------------------------------------------------------------------------------------------|
| 6   | Upload the supporting<br>documents (if any) and<br>Click "Next"                                                                                                    | 1     2     3     4     5     0       UEX.OF     Orecold Information     PICO.OFE     UEX.OFF     Academic       Cancel Existing Licence     Orecold Supporting Document (s), I required supporting document (s), I required supporting documen |
| 7   | You may preview and<br>print the application<br>form at this screen<br>Tick the check box<br>under "General<br>Declaration" and<br>"Certificate of<br>Registration and Hotel-<br>keeper's Licence", and<br>Click on "Submit"                                                                               | <complex-block></complex-block>                                                                                                    |
| 8   | Once you submit the<br>application, the system<br>will provide you with an<br>acknowledgement page<br>and an application<br>number which starts<br>with "T" (do take note<br>of this application<br>number as it will be your<br>reference number for<br>any enquiries pertaining<br>to this application). | 1       2       3       4       5       6         State       Convert information       Application Dials       Supporting Dovements)       Methods Application       Acknowle EDGEMENT         Application       Submitted successfully!       Submitted successfully!       Submitsion Number       B1620075648         Submitsion       Submitsion Number       B1620075648       If required, click Edit to modify the Submitsion Name.         Click Print       13       Implication Number       Agency       Application Status         Levenese Name       Application Number       T1620006307       H.B.       Submitted (No Upfront Payment Required)                                                                                                    |

| S/N | Step                    | Screenshot |
|-----|-------------------------|------------|
|     | You may choose to print |            |
|     | or close the            |            |
|     | acknowledgement page.   |            |

The Secretariat may request for additional information or supporting documents (if any) via the "Request for Action"<sup>2</sup> feature. Upon receiving all the required documents and clarification (if any), the Secretariat will process the application.

| S/N | Step                                                                                                    | Screenshot                                                                                                    |
|-----|----------------------------------------------------------------------------------------------------|----------------------------------------------------------------------------------------------------|
| 9   | Once the application has<br>been reviewed and<br>approved, you will<br>receive an email<br>acknowledgement. A   | WY PORTFCUO       LUCENCE APPLICATION -       GUIDELINES       ABOUT US       INFO SEARCH       PRUCCUSERON -       LOCOUT         Al terms       Applications       Lucences       Request for Action       Correspondences       Payments       Managed Returns         Correspondences       Click MY PORTFOLO >><br>Correspondences.       Carespondences       2       Search for required<br>correspondence.         Correspondences       Bent Date From       Even Date To       Search       Carespondence.                                                                                                    |
|     | copy of the<br>correspondence can also<br>be found under the<br>"Correspondence" tab at<br>GoBusiness Licensing | Name     Application     Delivery     Application       Name     No.     Liesce Name     Type     Channel     Agency     Exect Date       H. New Application Inspection Passed     CIS0010178     Certificate of Registration and<br>Hotels Acceptors Liesnee     New     Email     Hotels     Channel     Agency     Exect Date       Application Inspection Passed     CIS0010178     Certificate of Registration and<br>Hotels Acceptors Liesnee     New     Email     Hotels     06 May 2015       Click to view defaits     F0010178     Certificate of Registration and<br>Hotels Acceptors Liesnee     New     Email     Hotels     06 May 2015       Nr. RFA - Notification to Applicant, Fairer     C1510010178     Certificate of Registration and<br>Hotels Acceptors Liesnee     New     Email     Hotels     06 May 2015       Liesnee Agencant, Fairer     C1510010178     Certificate of Registration and<br>Hotels Acceptors Liesnee     New     Email     Hotels     06 May 2015       Devide Acceptors Liesnee     C1510010178     Certificate of Registration and<br>Hotels Acceptors Liesnee     New     Email     Hotels     New       Liesnee Agencant, Fairer     C1510010178     Certificate of Registration and<br>Hotels Acceptors Liesnee     New     Email     Hotels     New       Liesnee Agencant     Citi Agencant     New     Email     Hotels <t< th=""></t<> |

<sup>&</sup>lt;sup>2</sup> Please refer to the step-by-step guide on "Request for Action"